# 消費税 10%税率対応

## 設定手順書

TE-300

### 2019 年 7 月 カシオ計算機株式会社

### 1 消費税の税率予約設定

税テーブルは「税1テーブル」~「税テーブル4」までの、4本のテーブルがあります。

各税テーブルの税率を以下の通りに設定し、2019年10月1日に予約変更する設定手順を ご案内いたします。

| No. | 税テーブル  | 税タイプ | 税率  | 備考          |
|-----|--------|------|-----|-------------|
| 1   | 税1テーブル | 内税   | 10% |             |
| 2   | 税2テーブル | 外税   | 10% |             |
| 3   | 税3テーブル | 未使用  | 未使用 | 軽減税率用のため未使用 |
| 4   | 税4テーブル | 未使用  | 未使用 | 軽減税率用のため未使用 |

注意

税率予約設定を確実に起動させるため、以下4点をご確認下さい。

- レジスターのACコンセントを確実に差込み、電源が入る状態にして下さい。
  閉店時に店舗のブレーカーを落とすお客様は、税率予約設定起動時には、
  レジスターの電源が入っているようにご対応をお願いします。
- 2 登録モードなどで、日付/時刻表示をさせたままにしないで下さい。
  このような状態の場合、税率予約設定が起動しません。
- ③ 各モードで、操作途中の状態のままだと税率予約設定は起動しません。 レジスターは締まった状態で、モードスイッチを回しても 「E0001 モード替えエラー」のエラー表示が出ない状態にして下さい。
- ④ 税率予約設定起動時は、モードスイッチは「OFF」にしておいて下さい。
  (表示が消えた状態となりますが、税率予約設定は起動します)

#### 税率予約設定

① モードスイッチを「設定」に合わせます。

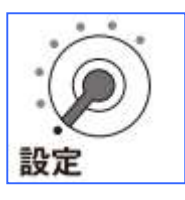

② 以下の通りキーを押下します。

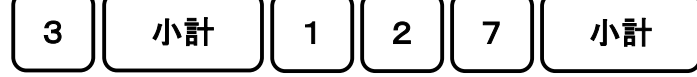

③ 各税テーブルの税率を予約設定します。以下の通りキーを押下します。

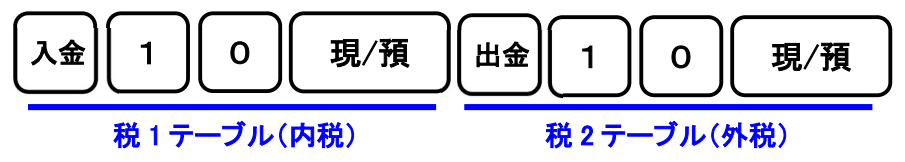

④ 最後に <小計> キーを押下します。

小計

#### 消費税の税率変更日予約設定

① モードスイッチを「設定」に合わせます。

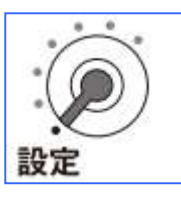

② 以下の通りキーを押下します。

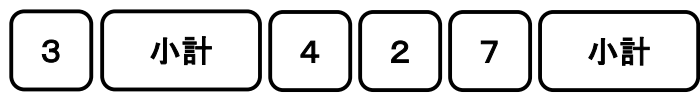

③ 消費税の税率変更日を予約設定します。以下の通りキーを押下します。

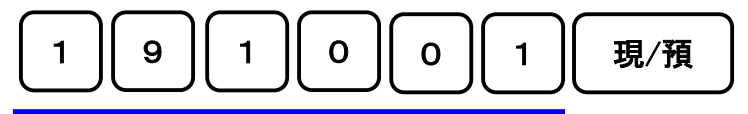

2019 年 10 月 1 日を予約設定しています

④ 最後に <小計> キーを押下します。

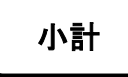

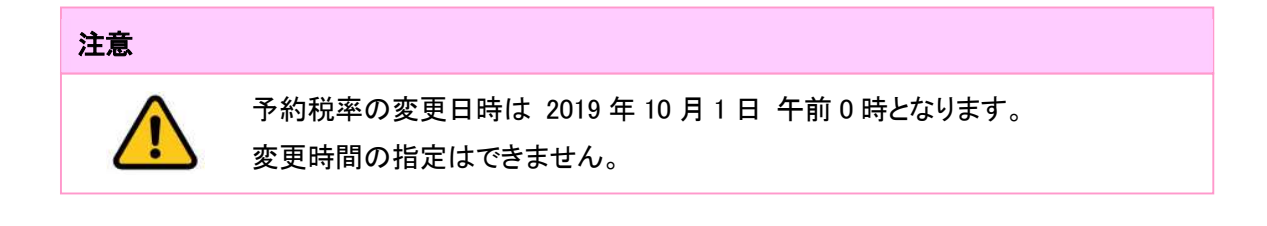

#### 設定内容の確認

① モードスイッチを「設定」に合わせます。

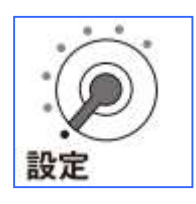

② 以下の通りキーを押下します。

③ 以下の通り、設定内容が印字されたレシートが出力します。 制御コード 0127、0427 のところに印字されている数値を確認します。 

| 御言                                                                                                    | ┝ 算 書                                               |                                   |
|----------------------------------------------------------------------------------------------------|-----------------------------------------------------|-----------------------------------|
| PGM3 2019                                                                                                    | -05-30 10 : 55<br>000009                            |                                   |
| PGM3<br>0122<br>0222<br>0422<br>0522<br>0622<br>0822<br>1022<br>2122<br>2122<br>2722<br>2922<br>3422<br>3822 | 0000000<br>0000000<br>0000000<br>0000000<br>0000000 |                                   |
| 0126                                                                                                    | 8%内<br>8%外<br>8%内<br>8%外<br>0000                    |                                   |
| 0326                                                                                                    | 00000410                                            |                                   |
| 0127                                                                                                    | 10%内<br>10%外<br>8%内<br>8%外                          | 各税テーブルに設定されている<br>税率、課税ステータス、端数処理 |
| 0427                                                                                                    | 191001                                              | → 予約設定した税率の変更日時                   |
| 1                                                                                                    | 4 / 8                                               |                                   |

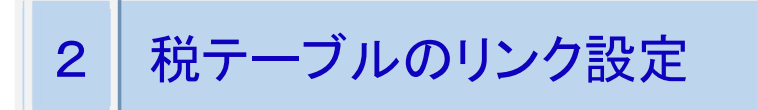

部門キーへの税テーブルリンク設定

① モードスイッチを「設定」に合わせます。

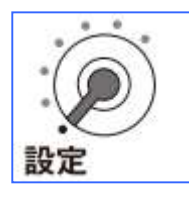

② 以下の通りキーを押下し、部門キーへ税テーブルのリンク設定をします。
 必要な部門キー全てに繰り返し設定します。

| 1 小計 設定キー 部門 |            |                    |     |  |  |  |  |
|--------------|------------|--------------------|-----|--|--|--|--|
|              |            |                    |     |  |  |  |  |
| No.          | 指定時に押下するキー | 設定される税テーブル・課税ステータス |     |  |  |  |  |
| 1            | 入金         | 税テーブル 1            | 内税  |  |  |  |  |
| 2            | 出金         | 税テーブル 2            | 外税  |  |  |  |  |
| 3            | #/替        | _                  | 非課税 |  |  |  |  |

③ 最後に <小計> キーを押下します。

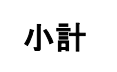

PLU への税テーブルリンク設定

① モードスイッチを「設定」に合わせます。

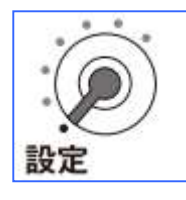

以下の通りキーを押下し、PLU へ税テーブルのリンク設定をします。
 必要な PLU 全てに繰り返し設定します。

| 1 小計 設定キー (PLU ナンバーを入力) PLU |            |                    |     |  |  |  |  |
|-----------------------------|------------|--------------------|-----|--|--|--|--|
| No.                         | 指定時に押下するキー | 設定される税テーブル・課税ステータス |     |  |  |  |  |
| 1                           | 入金         | 税テーブル 1            | 内税  |  |  |  |  |
| 2                           | 出金         | 税テーブル 2            | 外税  |  |  |  |  |
| 3                           | #/替        |                    | 非課税 |  |  |  |  |

③ 最後に <小計> キーを押下します。

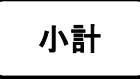

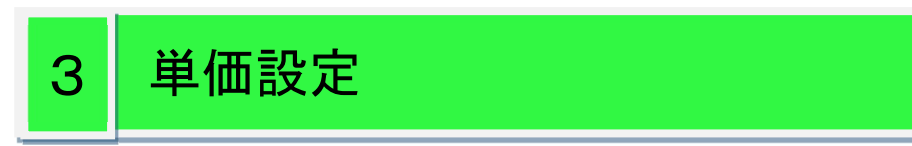

単価の変更が必要なお客様は、単価の設定変更を実施して下さい。単価は、設定した時点で 変更されます。単価の変更は、2019年10月1日の税改正日の開店前に実施して下さい。

#### 部門キーへの単価の設定

① モードスイッチを「設定」に合わせます。

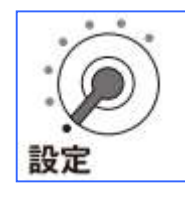

② 以下の通りキーを押下します。

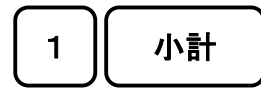

③ 以下の通りキーを押下し、単価を設定します。 設定が必要な部門キーに、繰り返し設定します。

(単価を数値で入力)

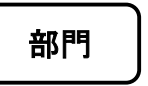

④ 最後に <小計> キーを押下します。

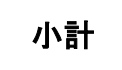

PLU への単価の設定

① モードスイッチを「設定」に合わせます。

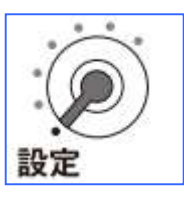

② 以下の通りキーを押下します。

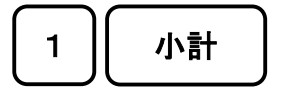

小計

③ 以下の通りキーを押下し、単価を設定します。 設定が必要な PLU に、繰り返し設定します。

④ 最後に <小計> キーを押下します。

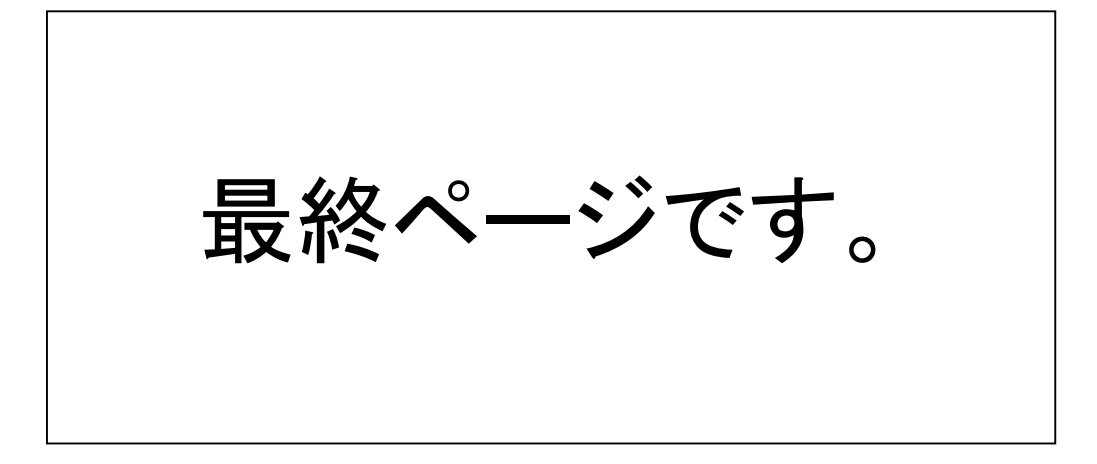